Ŵ

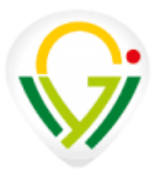

So wählst du dein Projekt für die Projektwoche: (ab heute 18 Uhr freigeschaltet)

Gemeinsam, vielfältig, wertvoll - Wir feiern 35 Jahre GyWi!

Hinweis: Du musst dich <u>nicht stressen</u> – es ist <u>egal</u>, <u>wann du deine Wahl abgibst</u>. Die endgültige Zuteilung erfolgt nicht nach Reihenfolge, sondern durch ein faires Zufallsverfahren.

1. Du kennst dein Teams-Kennwort:

 → Dann nutze einfach diesen Link oder QR-Code zur Forms-Umfrage:

 <u>https://forms.cloud.microsoft/e/PhM0chHVtk</u>

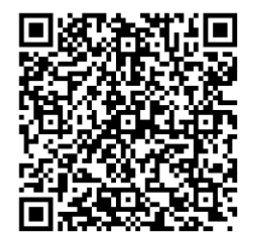

Melde dich mit deinem Teams-Account an und gib deine Wunschprojekte an (Erst- bis Drittwunsch). Hier findest du die Projektliste, um nochmal nach der Projektnummer zu schauen: <u>www.gywi.de</u>

## 2. Du kennst dein Kennwort für Teams nicht, bist aber noch auf einem Gerät eingeloggt:

→ Öffne Microsoft Teams und wähle "Einem Team beitreten", "Einem Team mit einem Code beitreten".

Gib dort folgenden Code ein:

🔁 qh8y0kw

Dort kannst du die Umfrage ausfüllen.

## 3. Du kennst dein Kennwort nicht und bist auch auf keinem Gerät mehr eingeloggt:

→ Dann sprich bitte Herrn Usta, z.B. in der Pause, an, damit du ein neues Passwort bekommst.

\*\*Wichtig:\*\* Bring etwas zum Schreiben mit, damit du dir das neue Kennwort notieren kannst.